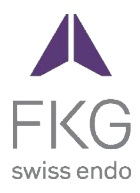

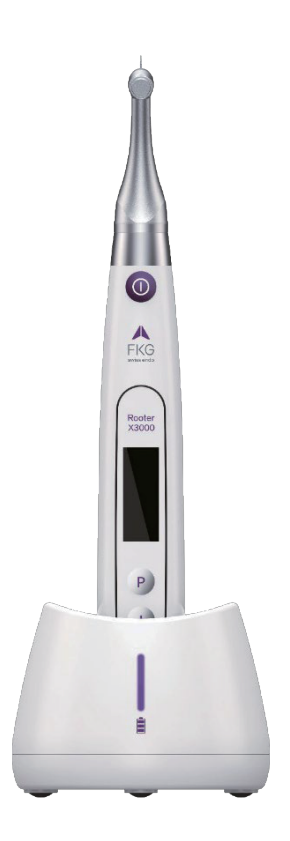

# Rooter<sup>®</sup> X3000 Käyttöohje

# Sisällysluettelo

| 1. | Tuot  | teen esittely1                                            |
|----|-------|-----------------------------------------------------------|
|    | 1.1   | Laitteen kuvaus1                                          |
|    | 1.2   | Komponentit ja lisävarusteet1                             |
|    | 1.3   | Tekniset tiedot                                           |
|    | 1.4   | Varoitukset                                               |
|    | 1.5   | Tärkeitä varotoimenpiteitä4                               |
|    | 1.6   | Laitteen turvallisuusluokitus4                            |
|    | 1.7   | Ympäristöparametrit4                                      |
|    | 1.8   | Käyttäjän pätevyys4                                       |
|    | 1.9   | Käyttötarkoitus5                                          |
| 2. | Laitt | teen asennusohjeet5                                       |
|    | 2.1   | Vastakulma-asetus                                         |
|    | 2.2   | Tiedoston asennus                                         |
|    | 2.3   | Apex-paikantimen asennus7                                 |
| 3. | Laitt | teen toimintatilat ja näyttöliittymä9                     |
|    | 3.1   | Moottorin tilat9                                          |
|    | 3.2   | Apex-paikannin Toimintatila10                             |
|    | 3.3   | Yhdistetty moottorin ja Apex-paikantimen toimintatila11   |
|    | 3.4   | Näyttöliittymä11                                          |
| 4. | Laitt | teen käyttöohjeet12                                       |
|    | 4.1   | Käyttöliittymän ja painikkeiden kuvaus12                  |
|    | 4.2   | Laitteen kytkeminen päälle ja katkaiseminen pois päältä12 |
|    | 4.3   | Valitse käyttäjäohjelmat13                                |
|    | 4.4   | Käyttäjäohjelman parametrien asettaminen13                |
|    | 4.5   | Valitse FKG-tiedostojärjestelmät15                        |
|    | 4.6   | Laitteen parametrien asettaminen                          |
|    | 4.7   | Vääntömomentin ylikuormitussuoja18                        |
|    | 4.8   | Apex-paikantimen rajoitukset19                            |
| 5. | Vian  | määritys20                                                |

| 6.  | Puho | listus, desinfiointi ja sterilointi                        | 21  |  |  |  |  |  |
|-----|------|------------------------------------------------------------|-----|--|--|--|--|--|
|     | 6.1  | Esipuhe                                                    | 21  |  |  |  |  |  |
|     | 6.2  | Yleiset suositukset                                        | 21  |  |  |  |  |  |
|     | 6.3  | Vaiheittainen menettely                                    | .22 |  |  |  |  |  |
| 7.  | Huo  | lto                                                        | 23  |  |  |  |  |  |
|     | 7.1  | Kalibrointi                                                | .23 |  |  |  |  |  |
|     | 7.2  | Vastakulman lubrifikaatio                                  | .23 |  |  |  |  |  |
|     | 7.3  | Akun lataaminen                                            | .23 |  |  |  |  |  |
|     | 7.4  | Akun vaihtaminen                                           | .24 |  |  |  |  |  |
| 8.  | Vara | stointi                                                    | 24  |  |  |  |  |  |
| 9.  | Kulj | etus                                                       | 24  |  |  |  |  |  |
| 10. | Ymp  | äristönsuojelu                                             | 25  |  |  |  |  |  |
| 11. | Муу  | nnin jälkeinen palvelu                                     | 25  |  |  |  |  |  |
| 12. | Sym  | boliohjeet                                                 | 25  |  |  |  |  |  |
| 13. | Laus | sunto                                                      | 25  |  |  |  |  |  |
| 14. | EMO  | C-vaatimustenmukaisuusvakuutus                             | 26  |  |  |  |  |  |
|     | 14.1 | Sähkömagneettisia päästöjä koskeva tekninen kuvaus         | .26 |  |  |  |  |  |
|     | 14.2 | .2 Sähkömagneettista häiriönsietoa koskeva tekninen kuvaus |     |  |  |  |  |  |

# 1. Tuotteen esittely

# 1.1 Laitteen kuvaus

Rooter<sup>®</sup> X3000-laite on johdoton endomoottori, jossa on integroitu juurikanavan apex-paikannin. Sitä voidaan käyttää endomoottorina hampaan juurikanavien preparoinnissa tai apexpaikannuslaitteena, joka auttaa määrittämään juurikanavan työpituuden. Sitä voidaan käyttää myös kanavien valmisteluun samalla kun seurataan endodonttisen instrumentin sukelluksen suhteellista sijaintia kanavan sisällä (yhdistetty moottori- ja apex-paikannustila).

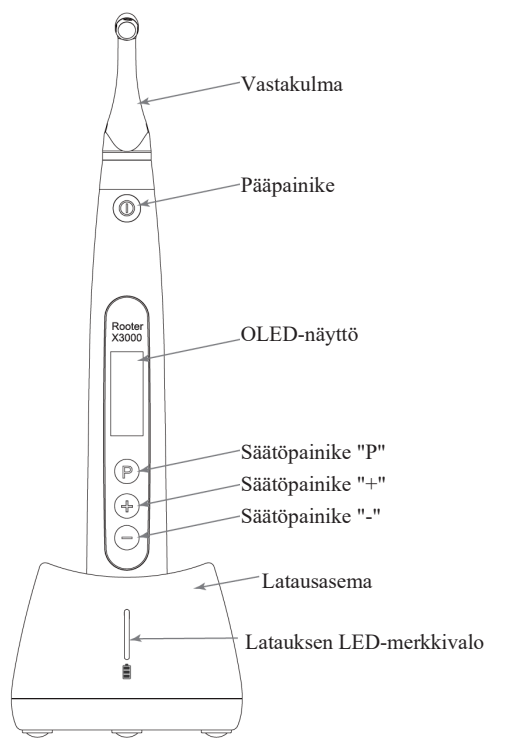

# 1.2 Komponentit ja tarvikkeet

| # | Nimitys               | Viite FKG        |
|---|-----------------------|------------------|
| 1 | Moottorin käsikappale | 08.971.00.001.FK |

| 2  | Latausasema              | 08.971.00.002.FK |
|----|--------------------------|------------------|
| 3  | Vastakulma [4.7/1]       | 08.971.00.003.FK |
| 4  | Spray noozle             | 08.971.00.004.FK |
| 5  | Mittauslanka             | 08.971.00.005.FK |
| 6  | Tiedoston leike          | 08.971.00.006.FK |
| 7  | Huuli koukku             | 08.971.00.007.FK |
| 8  | Kosketusanturi           | 08.971.00.008.FK |
| 9  | Suojaava silikonisuojus  | 08.971.00.009.FK |
| 10 | "O"-rengas               | 08.971.00.010.FK |
| 11 | Universal AC-adapteri    | 08.971.00.011.FK |
| 12 | Litium-ioniakku          | 08.971.00.013.FK |
| 13 | Mittauslanka - USB - C   | 08.971.00.014.FK |
| -  | Käyttäjän käsikirja      | -                |
| -  | Paketin sisällysluettelo | -                |

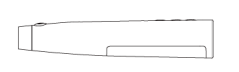

1.Motor käsikappale

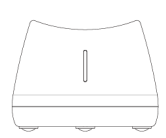

2.Motor käsikappale

3.Contra-kulma

4.Spray noozle 0011

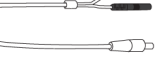

5.Mittauslanka

7.Lip koukku

6.File clip

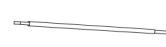

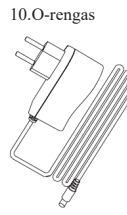

8.Touch anturi

9.Protective silicon kansi

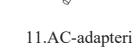

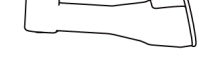

#### 1.3 Tekniset tiedot

- a) Moottorin käsikappaleen litiumpariston erittely
   3.7V / 2000mAh
- b) Virtalähteen erittely
   Syöttö: ~100V-240V 50Hz/60Hz 400mA
   Lähtö: DC5V/1A
- Moottorin käsikappaleen mekaaninen erittely Vääntömomenttialue: 4.0Ncm-4.0Ncm.

Nopeusalue: Nopeusalue: 100rpm-3.300rpm

 d) Langattoman latauksen eritelmä Taajuusalue: 112-205KHz

Tuotteen suurin RF-lähtöteho: 9.46dBuA/m@3m.

# 1.4

# 1.4 Varoitukset

Lue tämä käyttöohje huolellisesti ennen ensimmäistä käyttökertaa.

- a) Älä käytä tätä laitetta mihinkään muuhun kuin sen käyttötarkoitukseen (katso luku 1.9).
- b) Käytä vain alkuperäisiä komponentteja ja lisävarusteita.
- c) Aseta vääntömomentti ja nopeus aina viilan valmistajan suositusten mukaisesti.
- Varmista, että vastakulma on kunnolla kytketty ennen moottorin käsikappaleen käynnistämistä (katso luku 2.1).
- e) Varmista, että laite on kunnolla kytketty ja lukittu ennen moottorin käsikappaleen käynnistämistä (katso luku 2.2).
- f) Älä kytke tai irrota vastakulmaa moottorin ollessa käynnissä.
- g) Älä irrota laitetta moottorin ollessa käynnissä.
- h) Varmista, että laite voidaan kytkeä pois päältä milloin tahansa.
- i) Käytä ja säilytä laitetta luotettavassa ympäristössä (katso luku 1.7 ja luku 8).
- j) Älä käytä laitetta loistelamppujen, radiolähettimien, kauko-ohjauslaitteiden, kädessä pidettävien ja siirrettävien suurtaajuisten viestintälaitteiden läheisyydessä.
- k) Moottorin käsikappale, virtalähde ja latausalusta eivät ole autoklavoitavissa (katso luku 6).
- 1) Vaihda litiumparisto ohjeiden mukaisesti (katso luku 7.4).

- m) Älä tee laitteeseen mitään muutoksia tai muokkauksia. Laitteen muuttaminen, modifiointi tai muu muuttaminen voi rikkoa turvallisuusmääräyksiä ja aiheuttaa vahinkoa padentille.
- n) Jos moottorin käsikappale ylikuumenee usein, ota yhteys paikalliseen jälleenmyyjään.
- o) Älä aseta laitetta suoraan tai epäsuorasti lämmönlähteiden lähelle.
- p) Älä peitä laitetta.
- q) Poista laitteen akku, jos laitetta säilytetään pitkään.

#### 1.5 Tärkeitä varotoimenpiteitä

Nämä varotoimenpiteet ovat ratkaisevan tärkeitä turvallisen toiminnan ja käytön varmistamiseksi.

- Älä käytä tätä laitetta potilailla, joille on istutettu sydämentahdistin, defibrillaattori tai muu implantoitava laite.
- b) Älä käytä tätä laitetta hemofiliaa sairastaville potilaille.
- c) Käytä varoen potilaille, joilla on sydänsairaus, raskaana oleville naisille ja pienille lapsille.

# 1.6 Laitteen turvallisuusluokitus

- a) Toimintatilan tyyppi: Jatkuvatoiminen sähkölääketieteellinen laite
- b) Suojaus sähköiskua vastaan: luokan II laitteet, joissa on sisäinen virtalähde.
- c) Suojausaste sähköiskua vastaan: B-tyyppi sovellettu osa.
- d) Suojausaste haitallisen veden pääsyä vastaan: Tavalliset laitteet (IPX0)
- e) Turvallisuusasteen soveltaminen syttyvän anestesiaseoksen läsnä ollessa ilman, hapen tai typpioksidin kanssa: Laitetta ei voi käyttää syttyvän anestesiaseoksen ja ilman, hapen tai typpioksidin kanssa.
- f) Sovellettu osa: vastakulma, huulikoukku, viilunpidin, kosketusanturi.
   Sovelletun osan kosketuksen kesto: 1-10 minuuttia.
   Sovelletun osan enimmäislämpötila: 46.6°C.
- 1.7 Ympäristöparametrit
  - a) Ympäristön käyttölämpötila: +5°C ~ +40 °C
  - b) Suhteellinen ilmankosteus: 30% ~ 75%
  - c) Toiminta-ilmakehän paine: 70kPa ~ 106kPa

# 1.8 Käyttäjän pätevyys

a) Laitetta on käytettävä sairaalassa tai klinikalla laillisesti pätevien hammaslääkäreiden

toimesta.

b) Oletuksena on, että käyttäjä tuntee juurikanavan apex-paikantimen.

#### 1.9 Käyttötarkoitus

- a) Rooter<sup>®</sup> X3000 on endomoottori, joka on sähkölääketieteellinen laite, joka on tarkoitettu hammaslääketieteelliseen juurikanavahoitoon tarkoitettujen mekaanisten instrumenttien (endodonttiviilojen) käyttämiseen.
- b) Lisäksi sen tarkoituksena on auttaa työpituuden määrittämisessä (apex locator -toiminto).

# 2. Laitteen asennusohjeet

# 2.1 Vastakulma-asetus

- 2.1.1 Ennen ensimmäistä käyttöä ja jokaisen käsittelyn jälkeen
  - a) Puhdista ja desinfioi vastakulma (katso luku 6).
  - b) Voitele vastakulma (katso luku 7.2).
  - c) Steriloi vastakulma (katso luku 6).

# 2.1.2 Varoitukset

- a) Käytä vain alkuperäistä vastakulmaa.
- b) Varmista, että vastakulma on kunnolla kytketty ennen moottorin käsikappaleen käynnistämistä.
- c) Älä kytke tai irrota vastakulmaa moottorin ollessa käynnissä.
- 2.1.3 Vastakulman kytkeminen
  - 1. Kohdista vastakulman kolme tappia moottorin käsikappaleen paikoitusuriin.
  - 2. Työnnä vastakulma vaakasuoraan. Naksahdusääni osoittaa, että asennus on paikallaan.

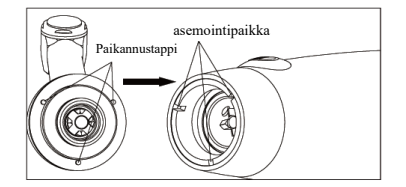

3. Vastakulman on pyörittävä vapaasti 360°.

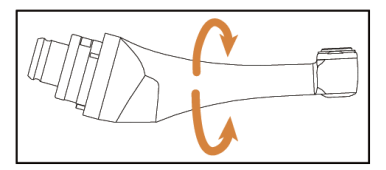

#### 2.1.4 Irrota vastakulma

Vedä vastakulma ulos vaakasuoraan.

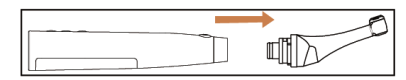

#### 2.2 Tiedoston asennus

# 2.2.1 Varoitukset

- a) Varmista, että instrumentit ovat ISO1797-standardin mukaisia (pyörivien ja värähtelevien instrumenttien varret).
- b) Tiedostojen liittäminen ja irrottaminen pitämättä Push-painiketta alhaalla saattaa vahingoittaa vastakulman kiinnitysruuvia.
- c) Ole varovainen, kun käsittelet tiedostoja, jotta vältät sormien loukkaantumisen.
- Varmista, että viila on kunnolla kytketty ja lukittu ennen moottorin käsikappaleen käynnistämistä.
- e) Älä irrota tiedostoa moottorin ollessa käynnissä.
- 2.2.2 Tiedoston liittäminen

Työnnä viila vastakulmapään reikään.

- 1. Pidä vastakulman Push-painiketta alhaalla ja työnnä tiedostoa.
- Pyöritä viilaa työntäen myötä- ja vastapäivään, kunnes sen varsi on linjassa kulmasalvan uran kanssa.
- Kun varsi on kohdistettu ja liukuu paikalleen, vapauta painike viilan lukitsemiseksi vastakulmaan.

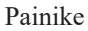

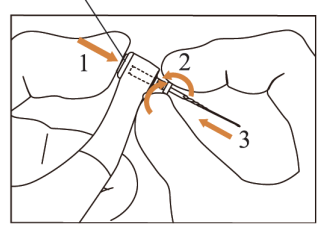

2.2.3 Kytkennän katkaiseminen

Pidä Push-painiketta painettuna ja vedä file ulos.

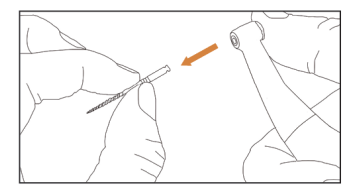

# 2.3 Apex locator setup

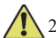

# 2.3.1 Varoitukset

a) Apex-paikannustilassa file-klipsin on pidettävä file kunnolla paikallaan.

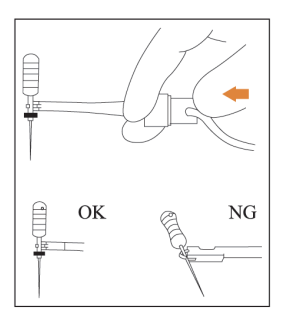

- b) Jos kytkentäsignaali on huono tai väärä, vaihda mittausjohto.
- Apex-paikannustilassa suositellaan moottorin käsikappaleen asentamista latausalustaan paremman näkökulman saamiseksi.

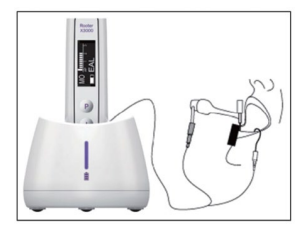

Apex-paikannin havaitsee kanavan apikaalisen foramenin, ei hampaan anatomista apexia.
 Tämä voi selittää joitakin eroja apex-paikantimen signaalin ja röntgenkuvan välillä.

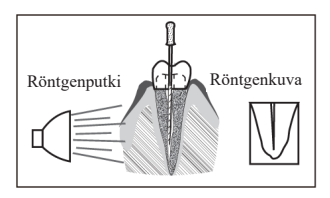

- e) Kaikki olosuhteet eivät ole ihanteelliset työpituuden määrittämiseksi. Lisätietoja Apexpaikantimen rajoituksista on luvussa 4.8.
- 2.3.2 Apex-paikannusjohtojen kytkeminen
  - 1. Kytke mittausjohto moottorin käsikappaleeseen (USB-liitäntä takana).

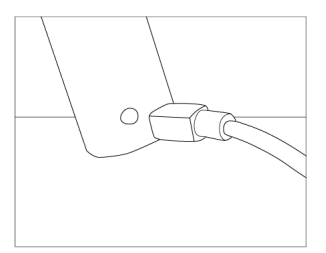

- 2. Kytke huulikoukku mittausjohdon valkoiseen pistorasiaan.
- Kytke kiinnityspistoke mittausjohdon mustaan pistorasiaan (tätä ei tarvita yhdistetyssä moottori- ja Apex-paikannustilassa).

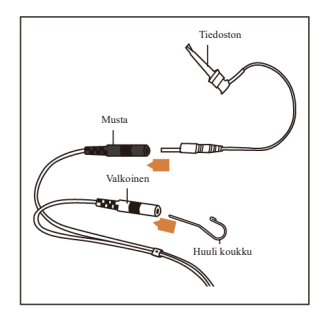

# 2.3.3 Yhteyden testaus

On erittäin suositeltavaa tarkistaa yhteyden laatu ennen jokaista käyttökertaa.

 Apex-paikannustilassa kiinnitä pidike huulikoukkuun ja tarkista, että kaikki merkkipalkit syttyvät alla olevan kuvan mukaisesti:

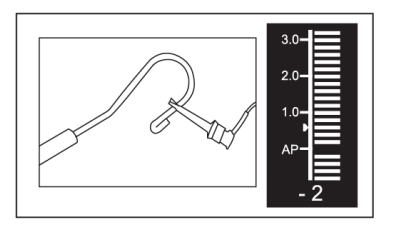

 Kosketa yhdistetyssä moottori- ja Apex-paikannustilassa huulikoukkua filla ja tarkista, että kaikki merkkivalopalkit syttyvät, kuten alla näkyy:

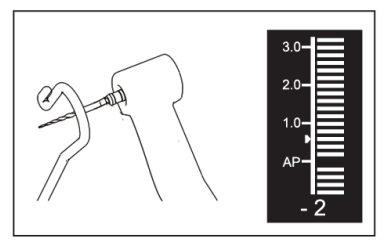

# 3. Laitteen toimintatilat ja näyttöliittymä

# 3.1 Moottoritilat

3.1.1 CW-toimintatila (jatkuva kierto myötäpäivään)

Tässä tilassa moottorin käsikappale pyörii vain myötäpäivään (eteenpäin).

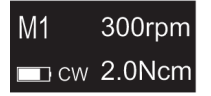

3.1.2 CCW-toimintatila (vastapäivään jatkuva kierto)

Tässä tilassa moottorin käsikappale pyörii vain vastapäivään (käänteinen suunta).

Tässä tilassa kuuluu jatkuvasti kaksinkertainen äänimerkki.

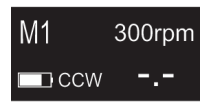

3.1.3 REC-toimintatila (Mäntämoottoritila)

Tässä tilassa moottorin käsikappale tuottaa vain edestakaista liikettä (F: Eteenpäin suuntautuva kulma, R: taaksepäin suuntautuva kulma).

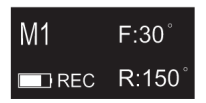

3.1.4 ATR-toimintatila (Adaptive Torque Reverse -tila)

Tässä tilassa moottorin käsikappale pyörii myötäpäivään ja synnyttää edestakaista liikettä, kun file-akselin vääntömomenttikuormitus ylittää asetetun vääntömomenttirajan.

| M1  | 300rpm |
|-----|--------|
| ATR | 1.0Ncm |

### 3.2 Apex-paikannin Toimintatila

3.2.1 EAL-toimintatila (elektroninen apex-paikannin)

Tämä tila on tarkoitettu vain työpituuden määrittämiseen.

Tässä tilassa moottorin käsikappale ei toimi.

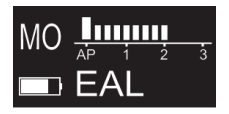

# 3.3 Yhdistetty moottori ja Apex-paikannin Toimintatila

Kun file on kanavan sisällä ja huulikoukku on kosketuksissa potilaan huuleen, laite siirtyy

automaattisesti yhdistettyyn moottori- ja huipun paikannustilaan.

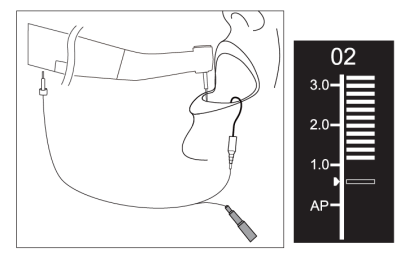

# 3.4 Näyttöliittymä

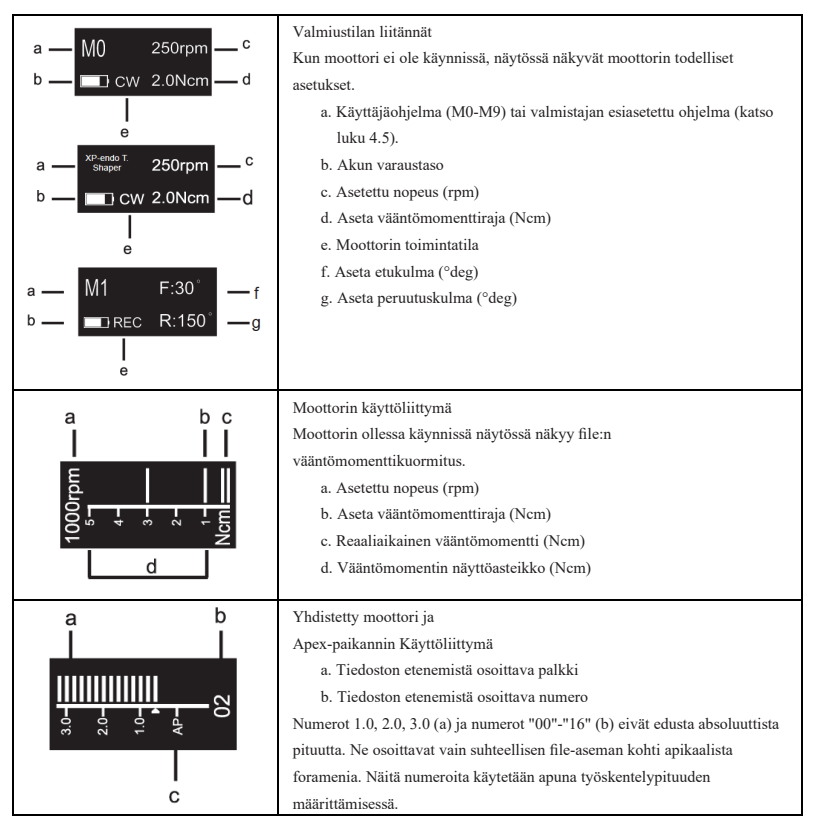

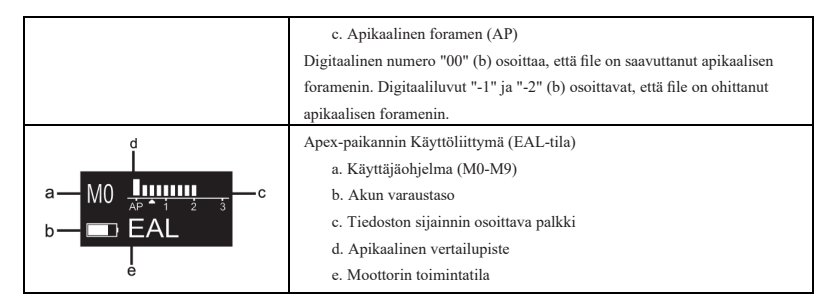

# 4. Laitteen käyttöohjeet

# 4.1 Käyttöliittymän ja painikkeiden kuvaus

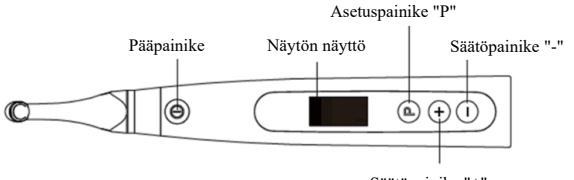

Säätöpainike "+"

#### 4.2 Laitteen kytkeminen päälle ja katkaiseminen pois päältä

1. Käynnistä laite painamalla pääpainiketta. Laite siirtyy valmiustilaan.

Näytössä näkyy viimeksi käytetyn ohjelman valmiustilan käyttöliittymä. Esim:

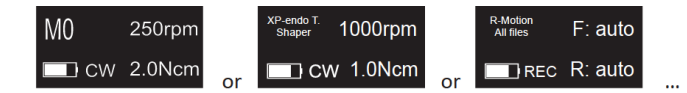

2. Käynnistä moottori valmiustilasta painamalla pääpainiketta.

Näytössä näkyy käyttöliittymä käytetyn ohjelman mukaan. Esim:

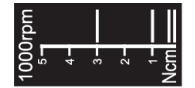

- 3. Pysäytä moottori painamalla pääpainiketta uudelleen. Laite siirtyy takaisin valmiustilaan.
- Kun haluat sammuttaa laitteen, pidä asetusnäppäintä "P" alhaalla ja paina pääpainiketta. Valmiustilassa laite sammuu automaattisesti 5 minuutin kuluttua.

# 4.3 Valitse käyttäjäohjelmat

Laite sisältää 10 muistiin tallennettua käyttäjäohjelmaa (M0-M9) ja 10 esiasetettua FKGtiedostojärjestelmää, jotka ovat käytettävissä suoraan valmiustilasta.

1. Valitse ohjelma valmiustilasta painamalla säätöpainiketta "+"/"-".

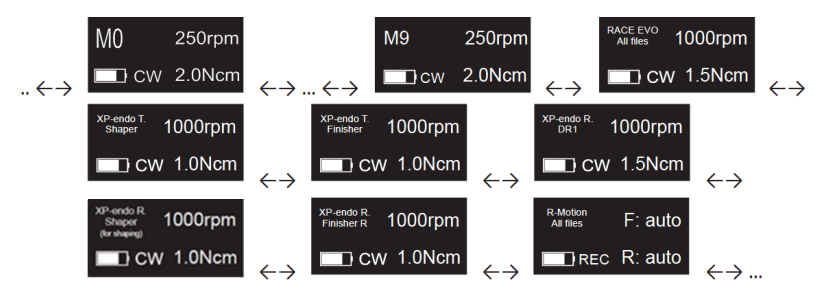

2. Valitse erityinen FKG-tiedostojärjestelmä luvussa 4.5.

#### 4.4 Käyttäjäohjelman parametrien asettaminen

- 4.4.1 Varoitukset
  - a) Varmista, että toimintatila on oikea ennen moottorin käynnistämistä.
  - b) Kaikki parametrit on asetettava laitteen valmistajan suositusten mukaisesti.
  - c) Varmista, että kaikki parametrit on tarkistettu ennen moottorin käsikappaleen käynnistämistä.
  - d) M0-M9 Käyttäjäohjelmat Käyttäjän muokkaamat parametrit tallennetaan muistiin.
  - e) Käyttäjä ei voi muuttaa FKG-tiedostojärjestelmien parametreja (katso luku 4.5).
  - 4.4.2 Parametrien asetus

Käyttäjäohjelman parametrien muuttaminen valmiustilasta:

- 1. Valitse haluttu parametri painamalla asetusnäppäintä "P".
- 2. Voit muuttaa parametriasetusta painamalla säätöpainiketta "+"/"-".
- 3. Paina pääpainiketta tai odota 5 sekuntia.
- 4.4.3 Käyttäjäohjelman parametrien luettelo

| Operation Mode<br>CW | Aseta toimintatila<br>Toimintatilojen luettelo: CW, CCW, REC, ATR, EAL (katso luku 3 toimintatilojen<br>kuvaukset). |
|----------------------|----------------------------------------------------------------------------------------------------|
|----------------------|----------------------------------------------------------------------------------------------------|

|               | Aseta työskentelynopeus                                                                  |
|---------------|------------------------------------------------------------------------------------------|
|               | Jatkuvan pyörimisen tiloissa (CW ja CCW) työstönopeus voidaan säätää 100                 |
|               | rpm:stä 3'300 rpm:iin (50 rpm:n askelin).                                                |
| Speed         | REC-tilassa työskentelynopeutta voidaan säätää 100 rpm - 500 rpm (50 rpm                 |
| 250rpm        | askelin).                                                                                |
|               | ATR-tilassa työstönopeutta voidaan säätää 100 rpm - 500 rpm (50 rpm askelin).            |
|               | REC- ja ATR-tiloissa työnopeus edustaa yhden kulmaliikkeen keskinopeutta                 |
|               | (nopeus on asetettu sekä eteen- että taaksepäin suuntautuville kulmille).                |
|               | Aseta vääntömomenttiraja                                                                 |
|               | Jatkuvan CW-kierron tilassa vääntömomentin rajaa voidaan säätää 0.4 Ncm:stä 4.0          |
|               | Ncm:iin asetetusta nopeudesta riippuen:                                                  |
|               | • □ 100-200rpm Max vääntömomenttiraja · 4 0Ncm                                           |
|               | <ul> <li> <sup>1</sup> 250-200rpm Max vääntömomenttiraja : 3 5Ncm     </li> </ul>        |
|               | <ul> <li>450-650rpm Max vääntömomenttiraja : 3 0Ncm</li> </ul>                           |
|               | <ul> <li>□ 700-050rpm Max vääntömomenttiraja : 2 50rcm</li> </ul>                        |
|               | <ul> <li>         1/000-1/450rpm Maksimi yääntömomenttiraia : 2.0Ncm     </li> </ul>     |
| Torque Limit  | <ul> <li>□ 1'500-1'050rpm Maksimi vääntämomenttiraja : 1.5Ncm</li> </ul>                 |
| 1.0Ncm        | <ul> <li> <sup>1</sup> 2000 2/200rpm Maksimi vääntämamanttiraja : 1.0Nam     </li> </ul> |
|               | PEC tilesse väärtämementtiraja voidaan säätää 2.0 Namistä 4.0 Namiin                     |
|               | esetetuete noneudoste riinnuen:                                                          |
|               | asetetusta nopeudesta mppuen.                                                            |
|               | • <sup>1</sup> 100-250rpm Max vaantomomentiiraja : 4.0Ncm                                |
|               | • 🗆 300-400rpm Max vaantomomentiiraja : 3.5Ncm                                           |
|               | • 🗆 450-500rpm Max vaantomomenttiraja : 3.0Ncm                                           |
|               | A I R-tilassa laukaisumomenttia voidaan saataa 0.4 Ncm:sta 3.0 Ncm:iin.                  |
|               | Jatkuvan pyorimisen CCW-tilassa vaantomomenttirajaa ei voi asettaa.                      |
|               | Aseta apikaalinen toiminta                                                               |
|               | Apikaalinen toiminto otetaan käyttöön, kun file saavuttaa asetetun apikaalisen           |
|               | vertailupisteen (katso Flash Bar Position).                                              |
| Anical Action | OFF: Poista apikaalinen toiminta käytöstä                                                |
|               | STOP: Moottori pysähtyy automaattisesti, kun file saavuttaa referenssipisteen.           |
| OFF           | Moottori käynnistyy automaattisesti uudelleen, kun file vedetään pois                    |
|               | vertailupisteestä.                                                                       |
|               | REVERSE: Moottori kääntää automaattisesti pyörimissuunnan, kun file saavuttaa            |
|               | referenssipisteen. Moottori palaa automaattisesti alkuperäiseen pyörimissuuntaan,        |
|               | kun file vedetään pois vertailupisteestä.                                                |
|               | Aseta automaattinen käynnistys                                                           |
| Auto Start    | OFF: Poista automaattinen käynnistys käytöstä (moottorin käsikappaleen                   |
| OFF           | käynnistämiseen tarvitaan pääpainiketta).                                                |
|               | ON: Moottori käynnistyy automaattisesti, kun file työnnetään kanavaan (kun filen         |
|               | etenemisen merkkivalo näyttää 2 palkkia).                                                |
| Auto Otor     | Aseta automaattinen pysäytys                                                             |
| Auto Stop     | OFF: Poista automaattinen pysäytys käytöstä (moottorin käsikappaleen                     |
| OFF           | pysäyttämiseen tarvitaan pääpainiketta).                                                 |
|               | ON: Moottori pysähtyy automaattisesti, kun file otetaan ulos kanavasta.                  |

|                    | Aseta salamapalkin asento (apikaalinen vertailupiste)                              |
|--------------------|------------------------------------------------------------------------------------|
| Flash Bar Position | Apikaalinen viitepiste (flash bar) voidaan asettaa 2:sta AP:hen (Apical foramen).  |
|                    | (0,5 osoittaa, että file-kärki sijaitsee hyvin lähellä fysiologista apikaalista    |
| AP 1 2 3           | foramenia) Apikaalinen toiminta ja apikaalinen hidastus käynnistyvät apikaalisen   |
|                    | viitepisteen mukaan.                                                               |
|                    | Aseta apikaalinen hidastus                                                         |
| Anical Slow Down   | Kun Apikaalinen hidastus on aktivoitu, moottori hidastaa asetetun nopeuden, kun    |
|                    | kärki lähestyy apikaalista vertailupistettä. Moottorin nopeus pienenee viilan      |
| OFF                | etenemisen merkkipalkin kohdasta "3.0" alkaen.                                     |
|                    | OFF: Poista apikaalinen hidastus käytöstä                                          |
|                    | Jatkuvassa CW-kiertotilassa final-nopeutta voidaan säätää 100 kierrosta minuutissa |
| Apical Slow Down   | nykyiseen asetettuun nopeuteen (50 kierroksen askelin).                            |
| 200rpm             | Apikaalinen hidastustoiminto on käytettävissä vain CW- ja CCW-tilassa jatkuvassa   |
| 20010111           | pyörimisessä.                                                                      |
|                    | Loppunopeuden on oltava pienempi kuin nimellisnopeus.                              |
|                    | Eteenpäin kulma                                                                    |
| Forward Angle      | REC-tilassa etukulmaa voidaan säätää 20°:sta 400°:iin (10°:n askelin).             |
| 30°                | ATR-tilassa etukulmaa voidaan säätää 60°:sta 400°:een (10°:n askelin).             |
| 30                 |                                                                                    |
|                    |                                                                                    |
|                    | Käänteinen kulma                                                                   |
| Reverse Angle      | REC-tilassa käänteiskulmaa voidaan säätää 20°:sta 400°:een (10°:n askelin).        |
| 150°               | ATR-tilassa käänteiskulmaa voidaan säätää 20°:sta eteenpäin (10°:n askelin).       |
|                    |                                                                                    |
|                    |                                                                                    |

4.4.4 Käyttäjäohjelmien parametrien saatavuustaulukko

| Parametri<br>Käyttäjäohjelman<br>toimintatila | Aseta<br>työskentelynopeus | Aseta<br>vääntömomenttiraja | Aseta<br>apikaalinen<br>toiminta | Aseta<br>automaattinen<br>käynnistys | Aseta<br>automaattinen<br>pysäytys | Aseta<br>salamapalkin<br>sijainti | Aseta<br>apikaalinen<br>hidastus | Aseta<br>eteenpäin<br>kulma | Aseta<br>käänteiskulma |
|-----------------------------------------------|----------------------------|-----------------------------|----------------------------------|--------------------------------------|------------------------------------|-----------------------------------|----------------------------------|-----------------------------|------------------------|
| CW                                            | KYLLÄ                      | KYLLÄ                       | KYLLÄ                            | KYLLÄ                                | KYLLÄ                              | KYLLÄ                             | KYLLÄ                            | Ei sovelleta                | Ei sovelleta           |
| CCW                                           | KYLLÄ                      | EI                          | EI                               | EI                                   | EI                                 | KYLLÄ                             | KYLLÄ                            | Ei sovelleta                | Ei sovelleta           |
| REC                                           | KYLLÄ                      | KYLLÄ                       | KYLLÄ                            | KYLLÄ                                | KYLLÄ                              | KYLLÄ                             | EI                               | KYLLÄ                       | KYLLÄ                  |
| ATR                                           | KYLLÄ                      | KYLLÄ                       | KYLLÄ                            | KYLLÄ                                | KYLLÄ                              | KYLLÄ                             | EI                               | KYLLÄ                       | KYLLÄ                  |
| EAL                                           | Ei sovelleta               | Ei sovelleta                | Ei<br>sovelleta                  | Ei sovelleta                         | Ei sovelleta                       | KYLLÄ                             | Ei<br>sovelleta                  | Ei sovelleta                | Ei sovelleta           |

# 4.5 Valitse FKG-tiedostojärjestelmät

Jotta käyttäjän olisi helpompi asettaa file-parametrit FKG-suositusten mukaisesti, laitteessa on jo valmiiksi esiasetettu suosituimmat FKG-tiedostojärjestelmät.

- Valitse esiasetettu FKG-tiedostojärjestelmä valmiustilasta painamalla pitkään asetusnäppäintä "P".
- Valitse haluamasi FKG-tiedostojärjestelmä painamalla säätöpainiketta "+"/"-" ja paina asetusnäppäintä "P" confirm.

3. Valitse file painamalla säätöpainiketta "+"/"-" ja paina pääpainiketta confirm.

# 4.5.1 FKG-tiedostojärjestelmien luettelo

# RACE® EVO

| Tiedostojärjestelmien                                            | Tiedoston valinta     | Stand-by-liitäntä             | Käyttöliittymä                          |
|------------------------------------------------------------------|-----------------------|-------------------------------|-----------------------------------------|
| valinta                                                          |                       |                               |                                         |
| RACE EVO<br>XP-endo Treatment<br>XP-endo Retreatment<br>R-Motion | RACE EVO<br>All files | RACE EVO<br>All files 1000rpm | 1000rpm<br>5-1<br>3-<br>2-<br>2-<br>Ncm |

# XP-endo<sup>®</sup> Treatment

| Tiedostojärjestelmien                                            | Tiedoston valinta                                 | Stand-by-liitäntä                         | Käyttöliittymä                    |
|------------------------------------------------------------------|---------------------------------------------------|-------------------------------------------|-----------------------------------|
| valinta                                                          |                                                   |                                           |                                   |
|                                                                  | XP-endo Treatment<br>Glider<br>Shaper<br>Finisher | <sup>XP-endo T.</sup> 1000rpm             | 1000rpm<br>5-7<br>3-<br>2-<br>Ncm |
| RACE EVO<br>XP-endo Treatment<br>XP-endo Retreatment<br>R-Motion | XP-endo Treatment<br>Glider<br>Shaper<br>Finisher | <sup>XP-endo T.</sup> 1000rpm             | 1000rpm<br>5-<br>3-<br>2-<br>Ncm  |
|                                                                  | XP-endo Treatment<br>Glider<br>Shaper<br>Finisher | <sup>XP-endo T.</sup><br>Finisher 1000rpm | 1000rpm<br>5-<br>3-<br>2-<br>Ncm  |

# XP-endo® Retreatment

| Tiedostojärjestelmien           | Tiedoston valinta                                                                 | Stand-by-liitäntä                                         | Käyttöliittymä                          |
|---------------------------------|-----------------------------------------------------------------------------------|-----------------------------------------------------------|-----------------------------------------|
| valinta                         |                                                                                   |                                                           |                                         |
|                                 | XP-endo Retreatment<br>DR1<br>Shaper(for GP removal)<br>Shaper(for shaping)       | <sup>XP-endo R</sup> 1000rpm                              | 1000rpm<br>5-<br>3-<br>2-<br>Ncm        |
| RACE EVO<br>XP-endo Treatment   | XP-endo Retreatment<br>DR1<br>Shaper(for GP removal)<br>Shaper(for shaping)       | XP-endo R<br>Shaper<br>(tor GP removal) 2500rpm           | 2500rpm<br>5-7<br>3-<br>2-<br>Ncm       |
| XP-endo Retreatment<br>R-Motion | Ando Retreatment<br>otion<br>DR1<br>Shaper(for GP removal)<br>Shaper(for shaping) | XP-endo R<br>Shaper<br>(tor shaping) 1000rpm<br>CW 1.0Ncm | 1000rpm<br>5-7<br>3-<br>2-<br>1-<br>Ncm |
|                                 | XP-endo Retreatment<br>Finisher R                                                 | XP-endo R.<br>Finisher R. 1000rpm                         | 1000rpm<br>5-<br>4-<br>3-<br>2-<br>Ncm  |

# R-Motion<sup>®</sup>

| Tiedostojärjestelmien                                            | Tiedoston valinta     | Stand-by-liitäntä | Käyttöliittymä              |
|------------------------------------------------------------------|-----------------------|-------------------|-----------------------------|
| valinta                                                          |                       |                   |                             |
| RACE EVO<br>XP-endo Treatment<br>XP-endo Retreatment<br>R-Motion | R-Motion<br>All files | Rec R: auto       | rpm<br>5-<br>4-<br>3-<br>2- |

# Finisher

| Tiedostojärjestelmien | Tiedoston valinta     | Stand-by-liitäntä             | Käyttöliittymä                   |
|-----------------------|-----------------------|-------------------------------|----------------------------------|
| valinta               |                       |                               |                                  |
| Finisher              | Finisher<br>All files | Finisher<br>All files 1000rpm | 1000rpm<br>5-<br>3-<br>2-<br>Ncm |

# 4.5.2 FKG-tiedostojärjestelmien parametrien saatavuustaulukko

| Parametri<br>FKG-<br>tiedostojärjestelmä             | Aseta<br>työskentelynopeus | Aseta<br>vääntömomenttiraja                                                                                                    | Aseta<br>apikaalinen<br>toiminta | Aseta<br>automaattinen<br>käynnistys | Aseta<br>automaattinen<br>pysäytys | Aseta<br>salamapalkin<br>sijainti | Aseta<br>apikaalinen<br>hidastus | Aseta<br>eteenpäin<br>kulma | Aseta<br>käänteiskulma |
|------------------------------------------------------|----------------------------|----------------------------------------------------------------------------------------------------|----------------------------------|--------------------------------------|------------------------------------|-----------------------------------|----------------------------------|-----------------------------|------------------------|
| RACE EVO<br>All Files                                | $\succ$                    | $\succ$                                                                                                    | KYLLÄ                            | KYLLÄ                                | KYLLÄ                              | KYLLÄ                             | KYLLÄ                            | Ei<br>sovelleta             | Ei sovelleta           |
| XP-endo<br>Treatment Glider                          | $\geq$                     | $\geq$                                                                                                    | KYLLÄ                            | KYLLÄ                                | KYLLÄ                              | KYLLÄ                             | KYLLÄ                            | Ei<br>sovelleta             | Ei sovelleta           |
| XP-endo<br>Treatment<br>Shaper                       | $\left \right>$            |                                                                                                    | KYLLÄ                            | KYLLÄ                                | KYLLÄ                              | KYLLÄ                             | KYLLÄ                            | Ei<br>sovelleta             | Ei sovelleta           |
| XP-endo<br>Treatment<br>Finisher                     | $\mathbf{\mathbf{X}}$      |                                                                                                    | KYLLÄ                            | KYLLÄ                                | KYLLÄ                              | KYLLÄ                             | KYLLÄ                            | Ei<br>sovelleta             | Ei sovelleta           |
| XP-endo<br>Retreatment DR1                           | $\geq$                     | $\geq$                                                                                                    | KYLLÄ                            | KYLLÄ                                | KYLLÄ                              | KYLLÄ                             | KYLLÄ                            | Ei<br>sovelleta             | Ei sovelleta           |
| XP-endo<br>Retreatment<br>Shaper (for GP<br>removal) |                            |                                                                                                    | KYLLÄ                            | KYLLÄ                                | KYLLÄ                              | KYLLÄ                             | KYLLÄ                            | Ei<br>sovelleta             | Ei sovelleta           |
| XP-endo<br>Retreatment<br>Shaper (for<br>shaping)    |                            |                                                                                                    | KYLLÄ                            | KYLLÄ                                | KYLLÄ                              | KYLLÄ                             | KYLLÄ                            | Ei<br>sovelleta             | Ei sovelleta           |
| XP-endo<br>Retreatment<br>Finisher R                 | $\left \right>$            | $\left \right>$                                                                                                    | KYLLÄ                            | KYLLÄ                                | KYLLÄ                              | KYLLÄ                             | KYLLÄ                            | Ei<br>sovelleta             | Ei sovelleta           |
| R-Motion<br>All files                                | $\triangleright$           | $\triangleright$                                                                                                    | KYLLÄ                            | KYLLÄ                                | KYLLÄ                              | KYLLÄ                             | EI                               | $\boxtimes$                 | $\succ$                |
| Finisher<br>All files                                |                            | $\mathbf{\mathbf{\mathbf{\mathbf{\mathbf{\mathbf{\mathbf{\mathbf{\mathbf{\mathbf{\mathbf{\mathbf{\mathbf{\mathbf{\mathbf{\mathbf{\mathbf{\mathbf{$ | KYLLÄ                            | KYLLÄ                                | KYLLÄ                              | KYLLÄ                             | KYLLÄ                            | Ei<br>sovelleta             | Ei sovelleta           |

# 4.6 Laitteen parametrien asettaminen

Laitteen parametrien asettaminen:

 Pääset laitteen parametreihin virran katkaisutilasta pitämällä asetusnäppäintä "P" alhaalla ja painamalla pääpainiketta.

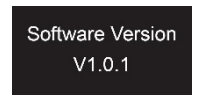

- 2. Valitse haluttu parametri painamalla asetusnäppäintä "P".
- 3. Aseta parametri painamalla säätöpainiketta "+"/"-" ja pääpainiketta confirm.
- 4.6.1 Laitteen parametrien luettelo

| Auto Power OFF<br>5 min           | Automaattinen virrankatkaisu<br>Valmiustilassa laite kytkeytyy automaattisesti pois päältä asetetun ajastimen jälkeen.<br>Ajastinta voidaan säätää 3 minuutista 30 minuuttiin (1 minuutin askelin).                                                                  |
|-----------------------------------|----------------------------------------------------------------------------------------------------|
| Auto Standby Scr<br><b>30 sec</b> | Auto Standby Scr<br>Näyttö siirtyy automaattisesti takaisin valmiustilassa olevaan käyttöliittymään<br>asetetun ajastimen jälkeen.<br>Ajastin voidaan säätää 3 sekunnista 30 sekuntiin (1 sekunnin askelin).                                                         |
| Dominant Hand<br><b>Right</b>     | Hallitseva käsi<br>Laite voidaan säätää vasen- tai oikeakätiselle käyttäjälle (näytön kääntäminen 180°).                                                                                                    |
| Calibration<br>OFF                | Kalibrointi<br>Varmista, että alkuperäinen vastakulma on asennettu ennen moottorin kalibroinnin<br>käynnistämistä.<br>OFF: Ei toimenpiteitä.<br>ON: Moottorin kalibroinnin käynnistäminen<br>Moottori on kalibroitava ennen ensimmäistä käyttöä ja voitelun jälkeen. |
| Beeper Volume<br>Vol.3            | Äänimerkin äänenvoimakkuus<br>Laitteen äänenvoimakkuutta voidaan säätää välillä Vol. 0 - Vol. 4.<br>Vol.0: Mute.                                                                                                    |
| Restore Defaults<br>OFF           | Palauta oletusasetukset<br>OFF: Ei toimenpiteitä.<br>ON: Laitteen parametrit palaavat alkuperäiseen asetukseen.                                                                                                    |

# 4.7 Momentin ylikuormitussuoja

Jos mitattu vääntömomenttikuorma ylittää vääntömomenttirajan käytön aikana, moottori kääntää automaattisesti pyörimissuunnan. Moottori palaa alkuperäiseen toimintatilaan (CW), kun

vääntömomenttikuorma laskee takaisin alle vääntömomenttirajan.

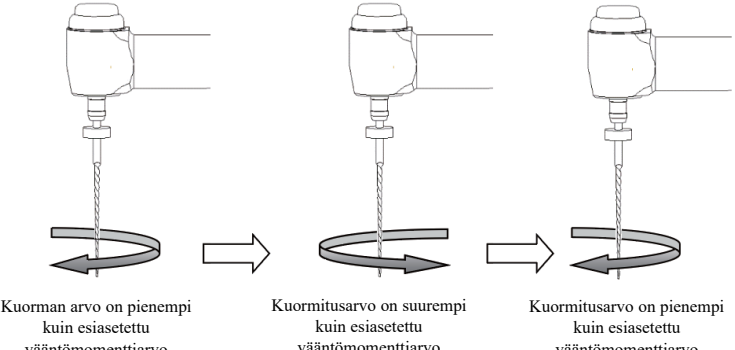

kuin esiasetettu vääntömomenttiarvo

vääntömomenttiarvo

vääntömomenttiarvo uudelleen.

#### 4.7.1 Varoitukset

- a) Edestakaisen liikkeen tilassa (REC), kun kuorman arvo on suurempi kuin vääntömomentin raia:
  - jos Eteenpäin-kulma on suurempi kuin Takaisin-kulma, moottori kytkeytyy i. automaattisesti vastapäivään pyörimään (käänteinen suunta).
  - ii. jos käänteiskulma on suurempi kuin etukulma, moottori kytkeytyy automaattisesti myötäpäivään (eteenpäin).
- b) Automaattinen peruutussuoja ei ole käytettävissä CCW- ja ATR-tiloissa.
- Automaattinen peruutussuojaus ei ehkä toimi kunnolla, jos akun varaustaso on alhainen. c)
- Jatkuvassa kuormituksessa moottori voi pysähtyä automaattisesti ylikuumenemisen vuoksi. d) Tällöin laitteesta on katkaistava virta riittävän kauan, jotta se voi luonnollisesti jäähtyä.

#### 4.8 Apex-paikantimen rajoitukset

Kaikki olosuhteet eivät ole ihanteellisia juurikanavan pituuden arvioimiseksi. Tarkkaa signaalia ei voida saada, jos juurikanavassa on alla luetellut olosuhteet.

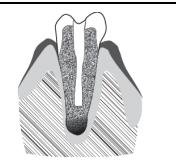

Juurikanava, jossa on suuri apikaalinen foramen Juurikanava, jossa on vaurion tai epätäydellisen kehityksen vuoksi poikkeuksellisen suuri apikaalinen foramen, saattaa häiritä sähköistä signaalia.

|              | Juurikanava, jossa on nestettä, joka valuu aukiosta.<br>Juurikanavassa oleva veri tai jokin muu neste, joka valuu<br>aukosta ja on kosketuksissa ientaskukudoksen kanssa,<br>saattaa häiritä sähköistä signaalia. |
|--------------|----------------------------------------------------------------------------------------------------|
| gypsum       | Murtunut kruunu<br>Jos kruunu rikkoutuu ja osa ientaskukudoksesta tunkeutuu<br>kanavan aukkoa ympäröivään onteloon, ientaskukudoksen<br>ja filen välinen kosketus saattaa häiritä sähköistä signaalia.            |
|              | Murtunut hammas<br>Murtunut hammas saattaa häiritä sähköistä signaalia.                                                                                                    |
| gutta-percha | Uudelleenkäsitelty juurikanava, joka on täytetty<br>guttaperkkaa käyttäen.<br>Guttaperkkaa sisältävät roskat saattavat häiritä sähköistä<br>signaalia.                                                            |
| metal crown  | Kruunu tai metalliproteesi koskettaa ientaskukudosta<br>Proteesin ja filen välinen kosketus saattaa häiritä sähköistä<br>signaalia.                                                                               |
| Too dry      | Erittäin kuiva juurikanava Kuiva kanava saattaa häiritä<br>sähköistä signaalia.                                                                                                    |

# 5. Vianmääritys

| Epäonnistuminen                 | Mahdollinen syy              | Ratkaisut                       |
|---------------------------------|------------------------------|---------------------------------|
| Moottorin käsikappale ei pyöri. | Laite EAL-tilassa            | Siirtyminen CW-, CCW-, REC- tai |
|                                 | EAL-tila on tarkoitettu vain | ATR-tilaan.                     |

|                                                                                | kanavamittaukseen.                                                                 |                                                                             |
|--------------------------------------------------------------------------------|------------------------------------------------------------------------------------|-----------------------------------------------------------------------------|
| Moottorin käsikappaleen<br>käynnistyksen jälkeen kuuluu<br>jatkuva äänimerkki. | Jatkuva äänimerkki osoittaa, että<br>moottorin käsikappale on CCW-<br>tilassa.     | Pysäytä moottorin käsikappale ja<br>vaihda toimintatila CW-tilaan.          |
| Kontrakulman kalibrointivirhe                                                  | Kalibrointivirhe, joka johtuu<br>vastakulmion voimakkaasta<br>vastuksesta          | Puhdista vastakulma ja kalibroi se<br>uudelleen öljyn ruiskutuksen jälkeen. |
| Moottorin käsikappaleen<br>lämmitys                                            | Käyttöaika on liian pitkä, kun<br>käyttötapa on reciprocating<br>motion mode.      | Lopeta käyttö. Käytä, kun moottorin<br>käsikappaleen lämpötila laskee.      |
| Kestoaika lyhenee latauksen<br>jälkeen.                                        | Akun kapasiteetti pienenee.                                                        | Ota yhteyttä paikalliseen jakelijaan.                                       |
| Ei ääntä                                                                       | Äänimerkin äänenvoimakkuus<br>asetettu 0:aan.<br>Vol.0: Mute.                      | Aseta äänimerkin<br>äänenvoimakkuudeksi 1,2,3,4.                            |
| Jatkuvasti pyörivä viila on<br>juuttunut juurikanavaan.                        | Virheellinen spesifikaatioasetus.<br>Liian suuri tiedostojen<br>kuormitusmomentti. | Valitse CCW-tila, käynnistä<br>moottorin käsikappale ja ota viila<br>ulos.  |

# 6. Puhdistus, desinfiointi ja sterilointi

#### 6.1 Esipuhe

Hygienia- ja saniteettiturvallisuussyistä vastakulma (mukaan lukien O-rengas), huulikoukku, kiinnike, silikonisuojus ja kosketusanturi on puhdistettava, desinfioitava ja steriloitava ennen jokaista käyttökertaa kontaminaation estämiseksi. Tämä koskee firstikäyttöä sekä kaikkia myöhempiä käyttökertoja.

# 6.2 Yleiset suositukset

- a) Jokaisen käytön jälkeen kaikki tartunnanaiheuttajien kanssa kosketuksiin joutuneet esineet on puhdistettava desinfiointiaineella kyllästetyillä pyyhkeillä.
- b) Käytä OXYTECH<sup>®</sup> -desinfiointiliuosta tai mitä tahansa muuta desinfiointiainetta, joka on paikallisten kansallisten säännösten (kuten VAH/DGHM-luettelon, CE-merkinnän, FDA:n ja Health Canada -hyväksynnän) mukainen ja desinfiointiliuoksen valmistajan IFU:n mukainen.
- c) Älä upota vastakulmaa desinfiointiliuokseen tai ultraäänihauteeseen.
- d) Älä käytä kloridipesuaineita.
- e) Älä käytä valkaisuaineita tai kloridisia desinfiointiaineita.
- f) Käytä oman turvallisuutesi vuoksi henkilökohtaisia suojavarusteita (käsineet, silmälasit,

maski).

- g) Käyttäjä on vastuussa tuotteen ja välineiden steriiliydestä.
- h) Veden laadun on oltava paikallisten määräysten mukainen erityisesti viimeisessä huuhteluvaiheessa tai pesu- ja desinfiointilaitteella.
- i) Älä steriloi moottorin käsikappaletta, AC-adapteria tai latausalustaa.
- j) Vastakulma on voideltava puhdistuksen ja desinfioinnin jälkeen, mutta ennen sterilointia (ks. luku 7.2).
- k) Steriloi endodonttiset filssit valmistajan käyttöohjeiden mukaisesti.

| # | Operaatio                                                     | Toimintatila                                                                                                    | Varoitus                                                                                                    |
|---|---------------------------------------------------------------|----------------------------------------------------------------------------------------------------|----------------------------------------------------------------------------------------------------|
| 1 | Valmistelu                                                    | Irrota tarvikkeet (vastakappale,<br>huulikoukku, viilanpidin,<br>kosketussondi, silikonisuojus)<br>käsikappaleesta ja alustasta.                                                                       |                                                                                                    |
| 2 | Automaattinen<br>puhdistus pesu- ja<br>desinfiointilaitteella | Laita lisävarusteet<br>(supistuskulma, huulikoukku,<br>viilankiinnike, kosketusanturi,<br>silikonisuojus) pesu- ja<br>desinfiointilaitteeseen (Ao arvo<br>> 3000 tai vähintään 5 min 90<br>°C/194 °F). | <ul> <li>Vältä kosketusta vastakulman ja<br/>instrumenttien, sarjojen, tukien tai säiliöiden<br/>välillä.</li> <li>Noudata valmistajan antamia ohjeita ja<br/>pitoisuuksia (katso myös yleiset suositukset).</li> <li>Käytä vain EN ISO 15883 -standardin<br/>mukaista hyväksyttyä pesu- ja desinfiointilaitetta,<br/>huolla ja kalibroi se säännöllisesti.</li> <li>Varmista, että lisävarusteet (vastakulma,<br/>huulikoukku, viilanpidin ja kosketusanturi,<br/>silikonisuojus) ovat kuivia ennen seuraavaan<br/>vaiheeseen siirtymistä.</li> </ul> |
| 3 | Tarkastus                                                     | Tarkasta lisävarusteet<br>(kantokulma, huulikoukku,<br>viilaklipsi, kosketusanturi,<br>silikonisuojus) ja lajittele pois<br>vialliset osat.                                                            | <ul> <li>Likaantuneet lisävarusteet (vastakulma,<br/>huulikoukku, viilanpidin, kosketusanturi,<br/>silikonisuojus) on puhdistettava ja desinfioitava<br/>uudelleen.</li> <li>Voitele vastakulma riittävällä suihkeella ennen<br/>pakkaamista.</li> </ul>                                                                                                    |
| 4 | Pakkaus                                                       | Pakkaa lisävarusteet<br>(supistuskulma, huulikoukku,<br>viilankiinnitin, kosketussondi,<br>silikonisuojus)<br>"Sterilointipusseihin".                                                                  | <ul> <li>Tarkista valmistajan antama pussin<br/>voimassaoloaika säilyvyysajan määrittämiseksi.</li> <li>Käytä pakkauksia, jotka kestävät jopa 141 °C:n<br/>(286 °F) lämpötilaa ja ovat EN ISO 11607 -<br/>standardin mukaisia.</li> </ul>                                                                                                    |
| 5 | Sterilointi                                                   | Höyrysterilointi 134 °C:ssa, 2.0-<br>2.3 bar (0.20 MPa-0.23 MPa), 4<br>minuutin ajan.                                                                                                    | <ul> <li>Käytä vain autoklaaveja, jotka täyttävät EN<br/>13060, EN 285 vaatimukset.</li> <li>Käytä validoitua sterilointimenettelyä ISO<br/>17665 -standardin mukaisesti.</li> <li>Noudata valmistajan antamia autoklaavilaitteen<br/>huoltotoimenpiteitä.</li> </ul>                                                                                                    |

# 6.3 Vaiheittainen menettely

|   |             |                                                                                                    | <ul> <li>Käytä vain tätä suositeltua<br/>sterilointimenettelyä.</li> <li>Tehokkuuden valvonta (pakkausten eheys,<br/>kosteuden puuttuminen, sterilointi-<br/>indikaattoreiden värimuutokset, fysikaalis-<br/>kemialliset integraattorit, syklien parametrien<br/>digitaaliset tallenteet).</li> <li>Valvotaan, ettei vastakulmassa ole korroosiota.</li> <li>Säilytetään menettelytapojen jäljitettävyys.</li> </ul> |
|---|-------------|----------------------------------------------------------------------------------------------------|----------------------------------------------------------------------------------------------------|
| 6 | Varastointi | Säilytä lisävarusteet<br>(vastakulma, huuli koukku, file<br>elip, kosketusanturi, suojaava<br>silikonisuojus)<br>sterilointipakkauksessa kuivassa<br>ja puhtaassa ympäristössä. | <ul> <li>Steriilisyyttä ei voida taata, jos pakkaus on<br/>avattu, vahingoittunut tai märkä.</li> <li>Tarkista pakkaus ja vastakulma ennen käyttöä<br/>(pakkauksen eheys, kosteus ja voimassaoloaika).</li> </ul>                                                                                                    |

# 7. Huolto

# 7.1 Kalibrointi

Suorita kalibrointi vastakulman vaihdon tai voitelun jälkeen (katso luku 4.6).

# 7.2 Vastakulman voitelu

Vastakulma on voideltava puhdistuksen ja desinfioinnin jälkeen, mutta ennen sterilointia.

- 1. Kierrä öljyn ruiskutussuutin öljypulloon (noin 1-3 kierrosta).
- 2. Kytke suutin vastakulmasuuttimen päähän.

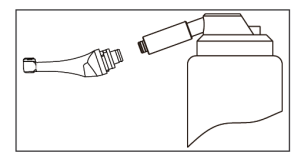

- 3. Täytä vastakulma öljyllä, kunnes öljyä valuu ulos vastakulman pään osasta.
- Aseta vastakulma pystysuoraan vähintään 30 minuutiksi, jotta ylimääräinen öljy poistuu painovoiman vaikutuksesta päätyosan kautta.

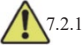

1 Varoitukset

- a) Käytä vain alkuperäistä öljynruiskutussuutinta.
- b) Moottorin käsikappaleeseen ei saa lisätä öljyä.

#### 7.3 Akun lataaminen

1. Aseta verkkolaitteen pistoke latausaseman pistorasiaan ja varmista, että ne on kytketty

oikein.

- Jätä noin 10 cm latausalustan ympärille, jotta pistorasiaan ja virtajohtoon pääsee helposti käsiksi.
- Aseta moottorin käsikappale latausalustaan (moottorin käsikappaleen on oltava oikein kohdistettu latausalustaan).
  - i. Kun moottorin käsikappale latautuu, latausalustan LED-merkkivalo flashaa.
  - ii. Kun moottorin käsikappale on ladattu täyteen, latausalustan LED-merkkivalo palaa aina.
- 4. Irrota verkkolaite latauksen jälkeen.

# 7.4 Akun vaihto

- 1. Kytke laitteeseen virta.
- 2. Avaa kuminen suojus pinsetillä tai ruuvimeisselillä ja irrota ruuvi.
- 3. Irrota paristokotelon kansi.
- 4. Poista vanha akku ja irrota liitin.
- 5. Kytke uusi alkuperäinen akku ja aseta se moottorin käsikappaleeseen.
- 6. Aseta kansi ja ruuvi takaisin paikalleen.

# 7.4.1 Varoitukset

- a) Käytä vain alkuperäistä paristoa.
- b) On suositeltavaa ottaa yhteyttä paikalliseen jälleenmyyjään akun vaihtamiseksi.

# 8. Varastointi

- a) Laite ja lisävarusteet on säilytettävä huoneessa, jossa suhteellinen kosteus on 10 % ~ 93 %, ilmanpaine on 70 kPa ~ 106 kPa ja lämpötila on -20 °C ~ +55 °C.
- b) Poista laitteen akku, jos laitetta säilytetään pitkään.

# 9. Kuljetus

- a) Vältä liiallisia iskuja kuljetuksen aikana.
- b) Älä säilytä yhdessä vaarallisten aineiden kanssa kuljetuksen aikana.
- c) Vältä auringolle, sateelle ja lumelle altistumista kuljetuksen aikana.

# 10. Ympäristönsuojelu

Hävitä tuote paikallisten lakien mukaisesti.

# 11. Myynnin jälkeinen palvelu

- a) Tämä paketti ei sisällä varaosia tai lisävarusteita korjaushuoltoa varten.
- b) Myynnin jälkeisen huollon saa suorittaa vain hyväksytty henkilökunta.

# 12. Symboliohjeet

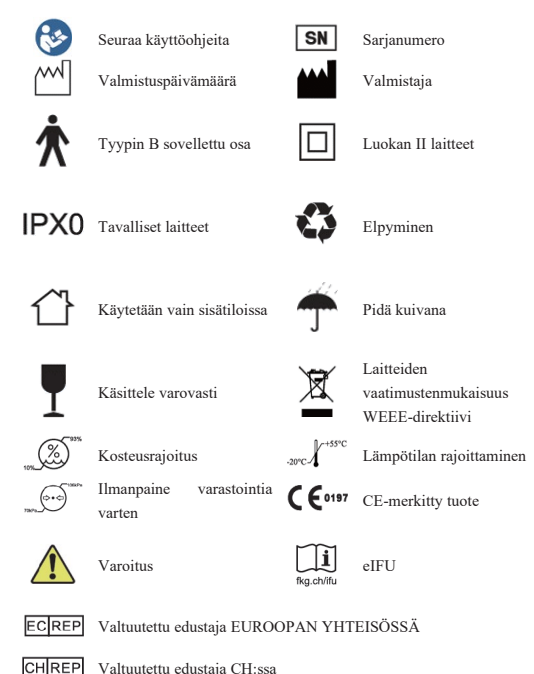

# 13. Lausunto

Kaikki oikeudet tuotteen muuttamiseen pidätetään valmistajalle ilman erillistä ilmoitusta. Kuvat ovat vain viitteellisiä. Tulkintaoikeudet kuuluvat GUILIN WOODPECKER MEDICAL INSTRUMENT CO., LTD: lle. Teollinen muotoilu, sisäinen rakenne, jne. ovat vaatineet useita patentteja WOODPECKER, kopio tai väärennetty tuote on otettava oikeudellinen vastuu.

# 14. EMC-vaatimustenmukaisuusvakuutus

Laite on testattu ja homologoitu EN 60601-1-2 -standardin mukaisesti EMC:n osalta. Tämä ei takaa millään tavalla, etteivät sähkömagneettiset häiriöt vaikuttaisi tähän laitteeseen Vältä laitteen käyttöä voimakkaan sähkömagneettisen säteilyn ympäristössä.

# 14.1 Tekninen kuvaus sähkömagneettisista päästöistä

| Taulukko T. Oneet la mnonus - sankomagneettiset Daasu | Taulukko | 1: Ohieet | ia ilmoitus - | - sähkömagneettiset | päästöt |
|-------------------------------------------------------|----------|-----------|---------------|---------------------|---------|
|-------------------------------------------------------|----------|-----------|---------------|---------------------|---------|

| Malli Rooter® X3000 on tarkoitettu käytettäväksi jäljempänä määritellyssä sähkömagneettisessa ympäristössä. |                                                                                                    |                                                                        |  |  |  |  |  |
|----------------------------------------------------------------------------------------------------|----------------------------------------------------------------------------------------------------|------------------------------------------------------------------------|--|--|--|--|--|
| Asiakkaan tai mallin Ro                                                                                     | Asiakkaan tai mallin Rooter® X3000 käyttäjän on varmistettava, että mallia käytetään tällaisessa ympäristössä. |                                                                        |  |  |  |  |  |
| Päästötesti                                                                                                 | Vaatimustenmukaisuus                                                                                           | Sähkömagneettinen ympäristö - ohjeet                                   |  |  |  |  |  |
| RF-päästöt                                                                                                  | Ryhmä 1                                                                                                    | Malli Rooter® X3000 käyttää RF-energiaa vain sisäiseen toimintaan.     |  |  |  |  |  |
| CISPR 11                                                                                                    |                                                                                                    | Siksi sen RF-päästöt ovat hyvin vähäisiä eivätkä todennäköisesti       |  |  |  |  |  |
|                                                                                                    |                                                                                                    | aiheuta häiriöitä läheisissä elektronisissa laitteissa.                |  |  |  |  |  |
| RF-päästöt                                                                                                  | B-luokka                                                                                                    | Malli Rooter® X3000 soveltuu käytettäväksi kaikissa laitoksissa,       |  |  |  |  |  |
| CISPR11                                                                                                    |                                                                                                    | myös kotitalouskäyttöön tarkoitetuissa laitoksissa ja niissä, jotka on |  |  |  |  |  |
| Harmoniset päästöt                                                                                          | Luokka A                                                                                                    | suoraan liitetty julkiseen pienvolta ge -sähköverkkoon, joka syöttää   |  |  |  |  |  |
| IEC 61000-3-2                                                                                               |                                                                                                    | kotitalouskäyttöön tarkoitettuja rakennuksia.                          |  |  |  |  |  |
| Jännitteen vaihtelut /                                                                                      | Vastaa                                                                                                    |                                                                        |  |  |  |  |  |
| välkyntäpäästöt                                                                                             |                                                                                                    |                                                                        |  |  |  |  |  |
| IEC 61000-3-3                                                                                               |                                                                                                    |                                                                        |  |  |  |  |  |

# 14.2 Sähkömagneettista häiriönsietoa koskeva tekninen kuvaus

Taulukko 2: Ohjeet ja julistus - sähkömagneettinen häiriönsieto

| Malli Rooter® X3000 on tarkoitettu käytettäväksi jäljempänä määritellyssä sähkömagneettisessa ympäristössä. |                                                                                                    |                                         |                                            |  |  |  |  |
|----------------------------------------------------------------------------------------------------|----------------------------------------------------------------------------------------------------|-----------------------------------------|--------------------------------------------|--|--|--|--|
| Asiakkaan tai mallin Ro                                                                                     | Asiakkaan tai mallin Rooter® X3000 käyttäjän on varmistettava, että sitä käytetään tällaisessa ympäristössä. |                                         |                                            |  |  |  |  |
| Immuniteettitesti                                                                                           | IEC 60601 testitaso                                                                                          | Vaatimustenmukaisuuden                  | Sähkömagneettinen ympäristö - ohjeet       |  |  |  |  |
|                                                                                                    |                                                                                                    | taso                                    |                                            |  |  |  |  |
| Sähköstaattinen                                                                                             | ±8kV kosketin                                                                                                | ±8kV kosketin                           | Lattioiden tulisi olla puuta, betonia tai  |  |  |  |  |
| purkaus (ESD)                                                                                               | $\pm 2,\pm 4,\pm 8,\pm 15 kV$                                                                                | $\pm 2,\pm 4,\pm 8,\pm 15 \rm kV$ ilmaa | keraamisia laattoja. Jos lattiat on        |  |  |  |  |
| IEC 61000-4-2                                                                                               | ilmaa ±2, ±4, ±8,                                                                                            | $\pm 2,\pm 4,\pm 8,\pm 15 \rm kV$ ilmaa | päällystetty synteettisellä materiaalilla, |  |  |  |  |
|                                                                                                    | ±15kV ilmaa                                                                                                  |                                         | suhteellisen kosteuden on oltava           |  |  |  |  |
|                                                                                                    |                                                                                                    |                                         | vähintään 30 %.                            |  |  |  |  |
| Nopea sähköinen                                                                                             | ±2kV virtalähteiden                                                                                          | ±2kV virtalähteiden                     | Verkkovirran laadun on vastattava          |  |  |  |  |
| transientti/purkaus                                                                                         | osalta                                                                                                    | osalta                                  | tyypillistä kaupallista tai                |  |  |  |  |
| IEC 61000-4-4                                                                                               | ±1kV tulo-                                                                                                   |                                         | sairaalaympäristöä.                        |  |  |  |  |
|                                                                                                    | /lähtöjohdoille                                                                                              |                                         |                                            |  |  |  |  |
| Ylijännite                                                                                                  | ±0,5, ±1kV linjasta                                                                                          | ±0,5, ±1kV linjasta                     | Verkkovirran laadun on vastattava          |  |  |  |  |
| IEC 61000-4-5                                                                                               | linjaan.                                                                                                    | linjaan.                                | tyypillistä kaupallista tai                |  |  |  |  |
|                                                                                                    | $\pm 0,5,\pm 1,\pm 2k$ V:n linja                                                                             | $\pm 0,5,\pm 1,\pm 2 k V:n$ linja       | sairaalaympäristöä.                        |  |  |  |  |
|                                                                                                    | maadoitukseen.                                                                                               | maadoitukseen.                          |                                            |  |  |  |  |
| Jännitteen alenemat,                                                                                        | <5 % UT (>95 %                                                                                               | <5 % UT (>95 % UT:n                     | Verkkovirran laadun on vastattava          |  |  |  |  |
| lyhyet keskeytykset ja                                                                                      | UT:n notkahdus) 0,5                                                                                          | notkahdus) 0,5 jakson                   | tyypillistä kaupallista tai                |  |  |  |  |

| jännitteen vaihtelut                                        | jakson ajan <5 % UT   | ajan <5 % UT (>95 %    | sairaalaympäristöä. Jos Rooter® X3000-  |  |  |  |
|-------------------------------------------------------------|-----------------------|------------------------|-----------------------------------------|--|--|--|
| virtalähteen                                                | (>95 % UT:n           | UT:n notkahdus) 1      | mallien käyttäjä tarvitsee jatkuvaa     |  |  |  |
| syöttöjohdoissa IEC                                         | notkahdus) 1 jakson   | jakson ajan 70% UT     | toimintaa sähköverkon katkosten aikana, |  |  |  |
| 61000-4-11                                                  | ajan 70% UT (30%      | (30% UT:n notkahdus)   | on suositeltavaa, että Rooter® X3000-   |  |  |  |
|                                                             | UT:n notkahdus) 25    | 25 jakson ajan <5 % UT | mallit saavat virtansa                  |  |  |  |
|                                                             | jakson ajan <5 % UT   | (>95 % UT:n notkahdus) | keskeytymättömästä virtalähteestä tai   |  |  |  |
|                                                             | (>95 % UT:n           | 250 jakson ajan.       | akusta.                                 |  |  |  |
|                                                             | notkahdus) 250 jakson |                        |                                         |  |  |  |
|                                                             | ajan.                 |                        |                                         |  |  |  |
| Tehotaajuus (50/60                                          | 30A/m                 | 30A/m                  | Tehotaajuisten magneettikenttien tulisi |  |  |  |
| Hz) magneettikenttä                                         |                       |                        | olla tasoilla, jotka ovat tyypillisiä   |  |  |  |
| IEC 61000-4-8                                               |                       |                        | tyypilliselle paikalle tyypillisessä    |  |  |  |
|                                                             |                       |                        | kaupallisessa tai sairaalaympäristössä. |  |  |  |
| HUOMAUTUS: UT on vaihtovirtaverkkojännite ennen testitasoa. |                       |                        |                                         |  |  |  |

HUOMAUTUS: UT on vaihtovirtaverkkojännite ennen testitasoa.

Taulukko 3: Ohjeet ja julistus - sähkömagneettinen häiriönsieto johtuvan RF:n ja säteilevän RF:n osalta.

| Malli Rooter® X3000 on tarkoitettu käytettäväksi jäljempänä määritellyssä sähkömagneettisessa ympäristössä.              |                                                                                                    |                              |                                                                                                    |  |  |  |
|----------------------------------------------------------------------------------------------------|----------------------------------------------------------------------------------------------------|------------------------------|----------------------------------------------------------------------------------------------------|--|--|--|
| Asiakkaan tai mallin Rooter <sup>®</sup> X3000 käyttäjän on varmistettava, että sitä käytetään tällaisessa ympäristössä. |                                                                                                    |                              |                                                                                                    |  |  |  |
| Immuniteettitesti                                                                                                    | IEC 60601                                                                                              | Vaatimustenmukaisuuden       | Sähkömagneettinen ympäristö - ohjeet                                                                                                    |  |  |  |
|                                                                                                    | testitaso                                                                                              | taso                         |                                                                                                    |  |  |  |
| Johdettu RF IEC<br>61000-4-6<br>Johdettu RF IEC<br>61000-4-6<br>Säteily RF IEC<br>61000-4-3                              | 3 Vrms<br>150 kHz -<br>80<br>MHz<br>6 Vrms<br>ISM-<br>taajuusalue<br>3 V/m<br>80 MHz-2,7<br>MHz<br>GHz | 3V<br>6V<br>3V/m             | Kannettavia ja siirrettäviä RF-viestintälaitteita ei saa<br>käyttää lähempänä mitään mallien Rooter <sup>®</sup> X3000 osaa,<br>kaapelit mukaan lukien, kuin suositeltu etäisyys, joka<br>lasketaan lähettimen taajuuteen sovellettavan yhtälön<br>perusteella.<br>Suositeltu etäisyys toisistaan<br>d=1.2xP1/2<br>d=2xP1/2<br>d=1,2xP1/2 80 MHz - 800 MHz<br>d=2,3xP1/2 800 MHz-2,7 GHz:n taajuudet<br>jossa P on lähettimen suurin lähtöteho watteina (W)<br>lähettimen valmistajan mukaan ja d on suositeltu<br>etäisyys metreinä (m).<br>Sähkömagneettisessa paikkatutkimuksessa määritettyjen<br>kiinteiden RF-lähettimien kenttävoimakkuuksien (a.)<br>tulisi olla alle vaatimustenmukaisuustason kullakin<br>taajuusalueella (b.).<br>Seuraavalla symbolilla merkittyjen laitteiden<br>läheisyydessä voi esiintyä häiriöitä: |  |  |  |
| HUOMAUTUS 1:                                                                                                    | 80 MHz:n ja 8                                                                                          | 00 MHz:n taajuusalueilla sov | velletaan korkeampaa taajuusaluetta.                                                                                                    |  |  |  |
| HUOMAUTUS 2: Näitä ohjeita ei välttämättä sovelleta kaikissa tilanteissa. Sähkömagneettinen eteneminen on                |                                                                                                    |                              |                                                                                                    |  |  |  |
| riippuvainen rakenteiden, esineiden ja ihmisten aiheuttamasta absorptiosta ja reflektiosta.                              |                                                                                                    |                              |                                                                                                    |  |  |  |
| a. Kiinteästi asennettujen lähettimien, kuten radiopuhelinten (matkapuhelinten ja langattomien puhelinten)               |                                                                                                    |                              |                                                                                                    |  |  |  |
| tukiasemien ja matkaradioiden, radioamatöörien, AM- ja FM-radiolähetysten ja televisiolähetysten                         |                                                                                                    |                              |                                                                                                    |  |  |  |

kenttävoimakkuutta ei voida ennustaa teoreettisesti tarkasti. Sähkömagneettisen ympäristön arvioimiseksi olisi

harkittava sähkömagneettisen sijaintitutkimuksen tekemistä, jotta voidaan arvioida radiolähettimien aiheuttamaa sähkömagneettista ympäristöä. Jos mitattu kentänvoimakkuus paikassa, jossa mallia Rooter<sup>®</sup> X3000 käytetään, ylittää yllä olevan sovellettavan RF-vaatimustenmukaisuustason, mallia Rooter<sup>®</sup> X3000 on tarkkailtava normaalin toiminnan varmistamiseksi. Jos havaitaan epänormaalia toimintaa, lisätoimenpiteet voivat olla tarpeen, kuten mallin Rooter<sup>®</sup> X3000 uudelleen suuntaaminen tai siirtäminen.

b. Taajuusalueella 150 kHz-80 MHz kentän voimakkuuden on oltava alle 3 V/m.

Taulukko 4: Suositeltavat etäisyydet kannettavien ja siirrettävien RF-viestintälaitteiden ja mallin

#### välillä Rooter® X3000

Malli Rooter<sup>®</sup> X3000 on tarkoitettu käytettäväksi sähkömagneettisessa ympäristössä, jossa säteilevät RF-häiriöt ovat hallinnassa. Asiakas tai mallin Rooter<sup>®</sup> X3000 käyttäjä voi auttaa estämään sähkömagneettisia häiriöitä pitämällä kannettavien ja siirrettävien RF-viestintälaitteiden (lähettimien) ja mallin Rooter<sup>®</sup> X3000 välisen vähimmäisetäisyyden alla olevan suosituksen mukaisesti viestintälaitteen enimmäislähtötehon mukaan.

| Lähettimen nimellinen<br>enimmäislähtöteho [W] | Erotusetäisyys lähettimen taajuuden mukaan [m]. |                |                   |  |  |
|------------------------------------------------|-------------------------------------------------|----------------|-------------------|--|--|
|                                                | 150 kHz - 80 MHz                                | 80MHz - 800MHz | 800 MHz - 2,7 GHz |  |  |
|                                                | d=1.2xP1/2                                      | d=1.2xP1/2     | d=2.3xP1/2        |  |  |
| 0,01                                           | 0.12                                            | 0.12           | 0.23              |  |  |
| 0,1                                            | 0.38                                            | 0.38           | 0.73              |  |  |
| 1                                              | 1.2                                             | 1.2            | 2.3               |  |  |
| 10                                             | 3.8                                             | 3.8            | 7.3               |  |  |
| 100                                            | 12                                              | 12             | 23                |  |  |

Jos lähetin on mitoitettu sellaiselle suurimmalle lähtöteholle, jota ei ole mainittu edellä, suositeltu etäisyys d metreinä (m) voidaan arvioida käyttämällä lähettimen taajuuteen sovellettavaa yhtälöä, jossa P on lähettimen suurin lähtöteho

watteina (W), joka on ilmoitettu lähettimen valmistajan mukaan.

HUOMAUTUS 1: 80 MHz:n ja 800 MHz:n taajuusalueilla sovelletaan korkeamman taajuusalueen erotteluetäisyyttä. HUOMAUTUS 2: Näitä ohjeita ei välttämättä sovelleta kaikissa tilanteissa. Sähkömagneettiseen etenemiseen

vaikuttavat rakenteiden, esineiden ja ihmisten aiheuttama absorptio ja heijastus.

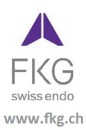

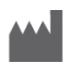

Guilin Woodpecker Medical Instrument Co., Ltd. Information Industrial Park, Guilin National High-Tech Zone, Guilin, Guangxi, 541004 P. R. China. Myyntiosasto: +86-773-5873196 Http://www.glwoodpecker.com Sähköposti: woodpecker@glwoodpecker.com

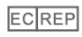

MedNet EC-Rep GmbH

Borkstrasse 10 - 48163 Münster - Saksa

# ZMN-SM-027

Versio 1.6 / 03.01.2024